## Screenshot erstellen

Es ist kinderleicht, mit den Bordmitteln von iOS einen Screenshot anzufertigen: Dazu drückt man einfach den Ein- / Ausschalter oben rechts am iPad und den oberen Lautstärkeschalter rechts daneben auf der Längsseite des Gerätes. Nun ertönt ein kurzes Geräusch, was dem Schließen einer klassischen Blende nachempfunden ist und der Bildschirm wird kurz weiß.

|            | 00000000000 | × +         | 00000000         | 00000000  |              |     |
|------------|-------------|-------------|------------------|-----------|--------------|-----|
|            | Beide Sc    | halter glei | ichzeitig kurz b | etätigen. | $\frown$     |     |
|            |             | ο •         |                  |           |              | h   |
|            |             |             |                  |           | $\bigcirc$   | Inf |
|            |             |             |                  |           | $\mathbf{Y}$ | Ŏ   |
| Screenshot |             |             |                  |           |              |     |

Der auf diese Art und Weise aufgenommene Screenshot wird nun auf dem Bildschirm des iPads angezeigt.

## Screenshot bearbeiten

Am unteren Bildschirmrand werden nun eine Reihe verschiedener Werkzeuge angezeigt, mit denen man den Screenshot direkt bearbeiten kann.

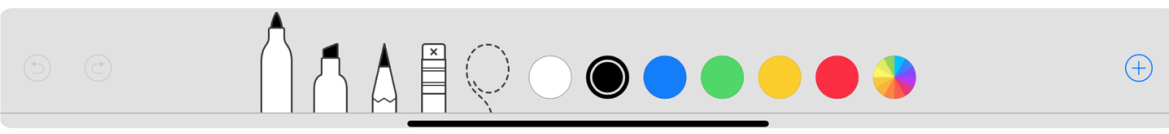

Bildunterschrift/Quelle

Den so bearbeiteten Screenshot kann man dann direkt an andere verschicken; dazu gibt es mehrere Möglichkeiten: z. B. Per E-Mail oder mit WhatsApp. Man kann das Bildschirmfoto aber auch direkt per AirDrop an andere senden, oder es in Pages einbetten, dort weiterarbeiten und beschriften. Speichert man dann das Dokument in iCloud, kann man es bequem mit anderen Usern teilen und gemeinsam bearbeiten.

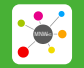

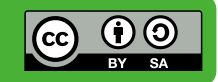

Dazu muss man lediglich die E-Mail-Adressen der Mitwirkenden eingeben und ihnen Bearbeitungsrechte am Dokument gewähren.

Auf dem iPad selbst kann man den Screenshot beschneiden, indem man die Markierungen, die auf dem Screenshot dargestellt werden, verschieben, um den Bildausschnitt nach belieben verkleinern oder eingrenzen zu können. Das so gecroppte und beschnittene Bildschirmfoto kann dann mit der Zweifinger-Geste bewegt und ausgerichtet werden.

Ist man mit dem Ergebnis zufrieden, tippt man auf den "Fertig"-Button am oberen linken Bildschirmrand, um den Screenshot zu speichern.

Der Speichervorgang legt das Bild automatisch in der Fotos-App des iPad ab und zwar nicht nur in der Kamera-Rolle, also der Sammlung aller Fotos, sondern auch in dem eigens für Screenshots vorgesehenen intelligenten Album, das "Bildschirmfotos" genannt wird.

## Video Tutorial Youtube

## So machst du ein Bildschirmfoto mit dem iPhone, iPad oder iPod touch – Apple Support

Hier erfährst du, wie du mit deinem iPhone, iPad oder iPod touch ein Bildschirmfoto machst und mit "Markierungen" Zeichnungen, Texte und vieles mehr ...

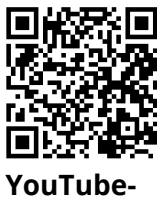

YouTube Video

Link: https://youtu.be/-DpMQ4n4OuU

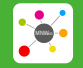

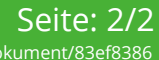

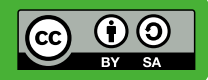